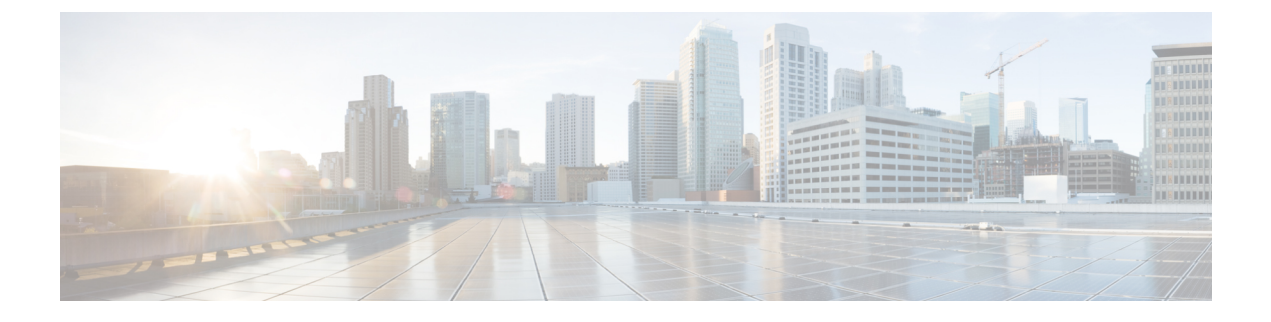

# **Configuring Trusted Points**

This section includes the following topics:

- Trusted Points, page 1
- Configuring Trusted Points, page 1

### **Trusted Points**

When setting up LDAP over Secure Sockets Layer (SSL) protocol for Prime Network Services Controller user authentication, you need to create a trusted point for each LDAP server. The certificate in the trusted point can be any one of the following:

- The certificate of the certificate authority (CA) that issued the LDAP server certificate.
- If the CAs are organized in a hierarchy, the certificate of any of the CAs in the hierarchy.
- The certificate of the LDAP server.

### **Configuring Trusted Points**

### **Creating a Trusted Point**

#### Procedure

| Step 1 Choose Administration > Access Control > Trusted Po |
|------------------------------------------------------------|
|------------------------------------------------------------|

- Step 2 Click Create Trusted Point.
- **Step 3** In the Create Trusted Point dialog box, complete the following fields, then click **OK**.

| Field | Description         |
|-------|---------------------|
| Name  | Trusted point name. |

1

| Field             | Description                                     |
|-------------------|-------------------------------------------------|
| Certificate Chain | Certificate information for this trusted point. |

## **Editing a Trusted Point**

Procedure

| Step 1 | Choose Administration > Access Control > Trusted Point.                                                                                            |  |  |
|--------|----------------------------------------------------------------------------------------------------|--|--|
| Step 2 | In the content pane, choose the required trusted point, then click Edit.                                                                           |  |  |
| Step 3 | In the Edit dialog box, modify the certificate chain as appropriate, then click <b>OK</b> .<br>The Name and Fingerprint fields cannot be modified. |  |  |

### **Deleting a Trusted Point**

### Procedure

| Step 1 | Choose Administration > Access Control > Trusted Point.                              |
|--------|--------------------------------------------------------------------------------------|
| Step 2 | In the content pane, select the trusted point you want to delete, then click Delete. |
| Step 3 | When prompted, confirm the deletion.                                                 |